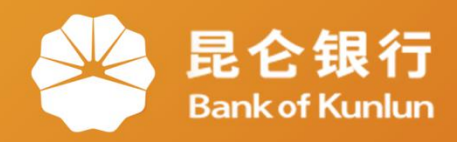

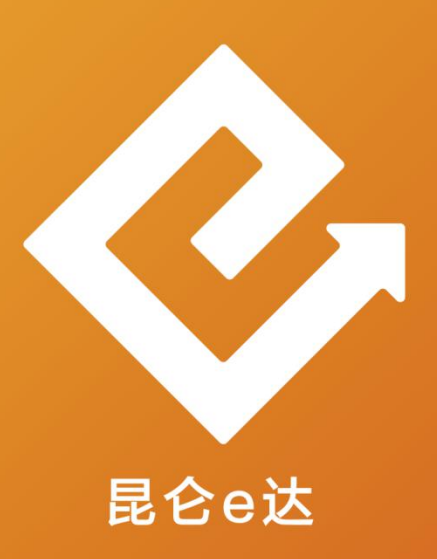

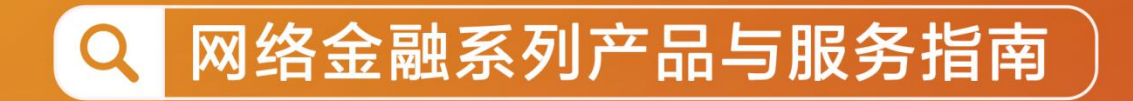

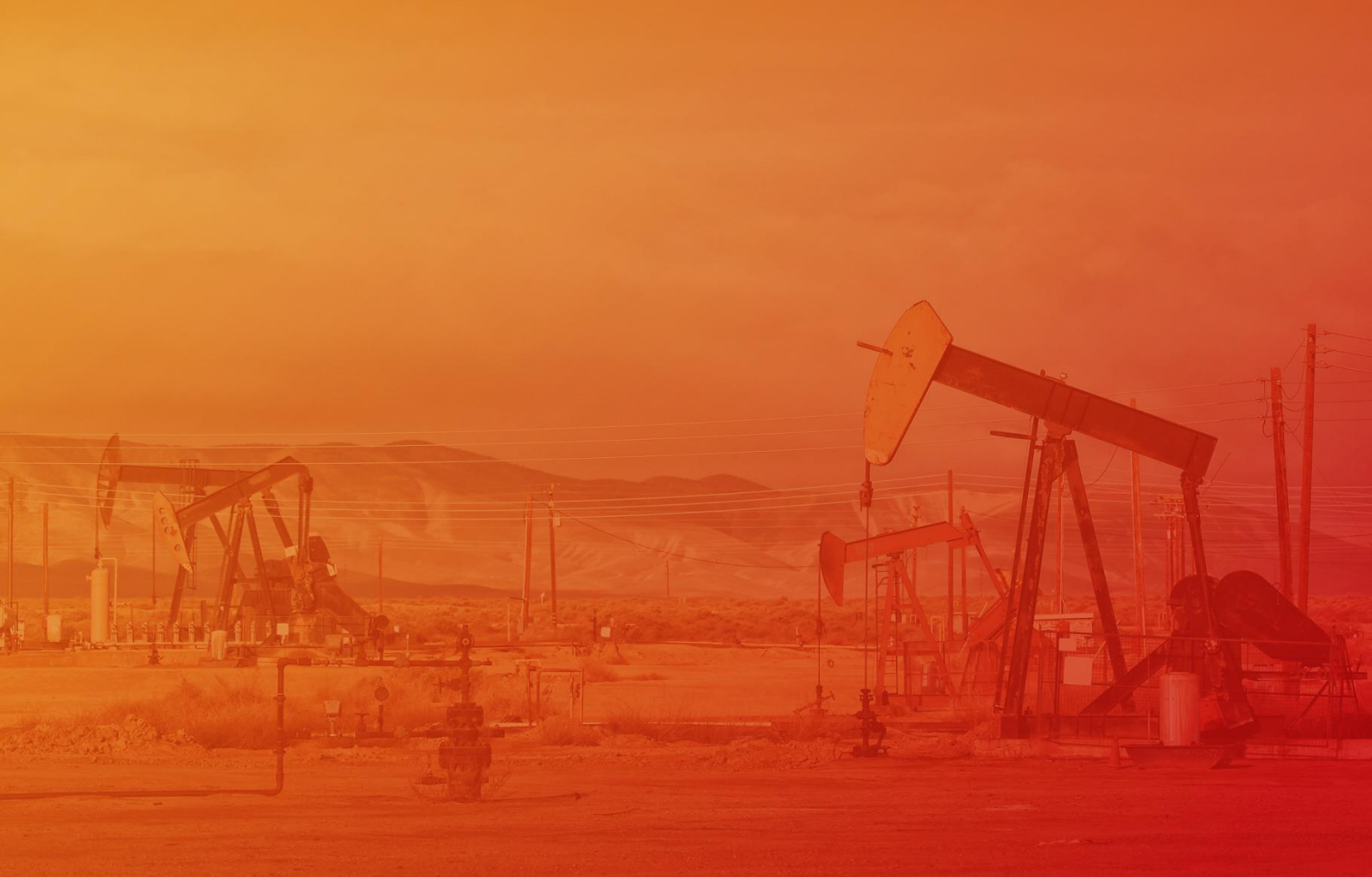

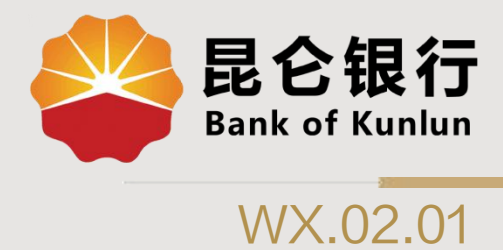

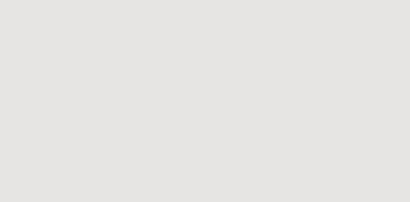

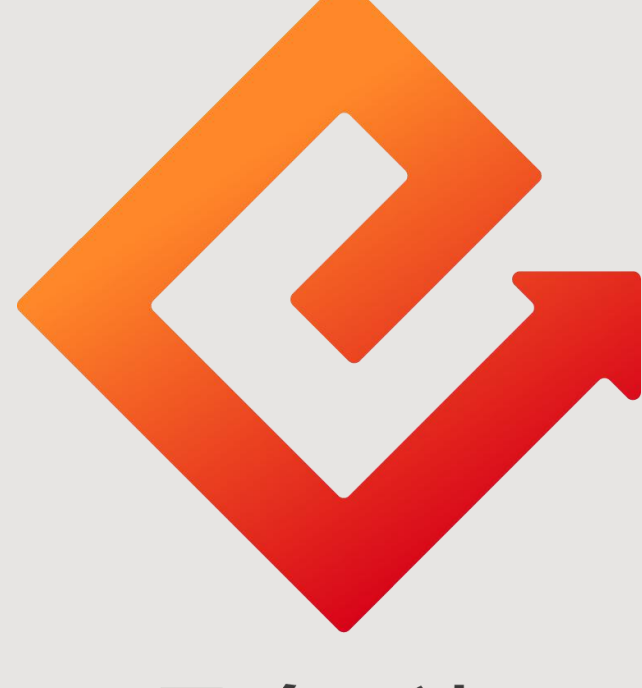

### 昆仑e达

### --微信银行油币商城个人资料

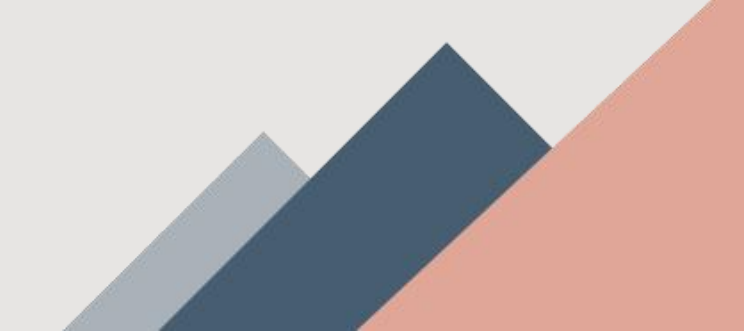

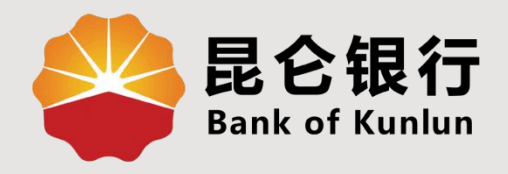

## 01 修改手机号码

# 02 修改登陆密码

# 03 重置支付密码

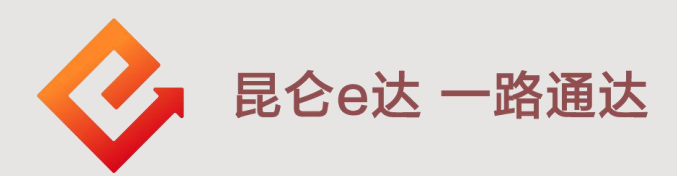

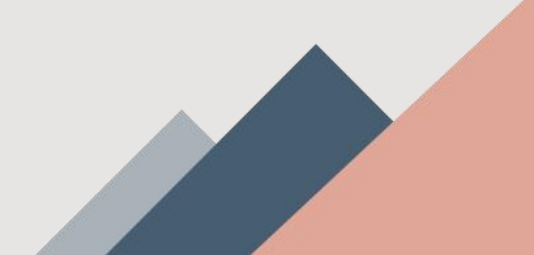

#### 1.修改手机号码

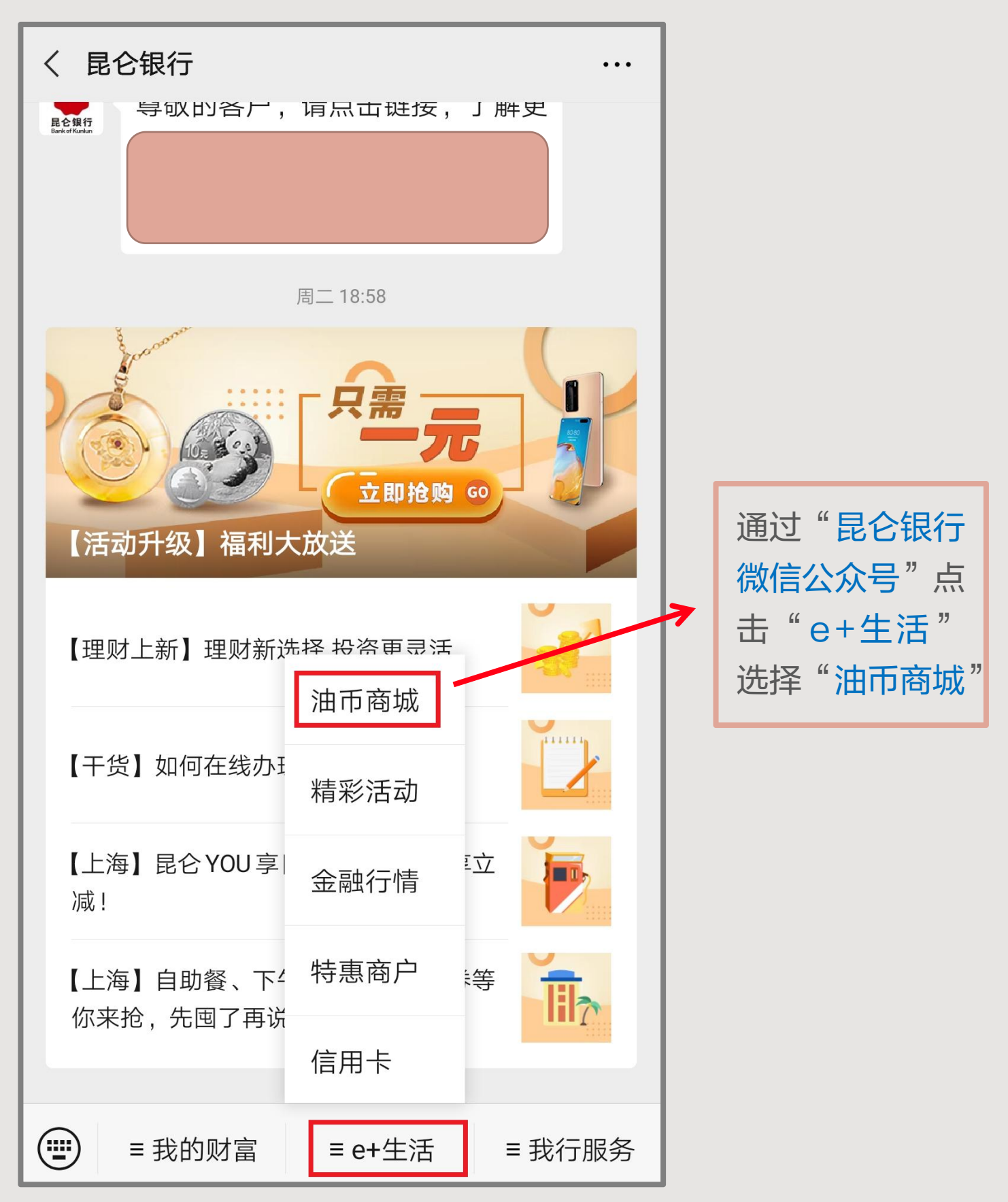

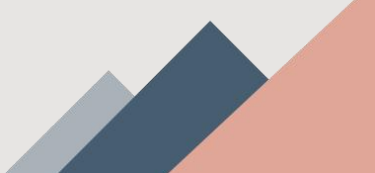

### 1.修改手机号码

| × 油币商            | 成                                        |                                         |                  |                          |
|------------------|------------------------------------------|-----------------------------------------|------------------|--------------------------|
| Q 搜索商品           | 1                                        |                                         |                  | 分类                       |
| DELAGED          |                                          | 代全面扩<br>う<br>                           | 抗衰老品牌颠<br>开启高效抗皱 | 12覆来袭<br>1新旅程<br>13重看    |
| CO<br>3C数码       | 汽车用品                                     | (1) (1) (1) (1) (1) (1) (1) (1) (1) (1) | 家用电器             | <ul><li></li></ul>       |
| 美妆个护             | 日本 日本 日本 日本 日本 日本 日本 日本 日本 日本 日本 日本 日本 日 | (1)<br>美食特产                             | <b>唐金属</b>       | ····<br>更多               |
| 爆款推荐<br>200款商品发布 | 新品上                                      | 市热                                      | 门活动              | 增值服务<br><sub>月月有惊喜</sub> |
| I                | 0                                        |                                         | Ŷ                | 大                        |
|                  | 0                                        | 推荐商品                                    |                  |                          |
|                  |                                          |                                         |                  |                          |
| 合面               | <b>00</b><br>分类                          | 上                                       | いた。              | 2 我的                     |

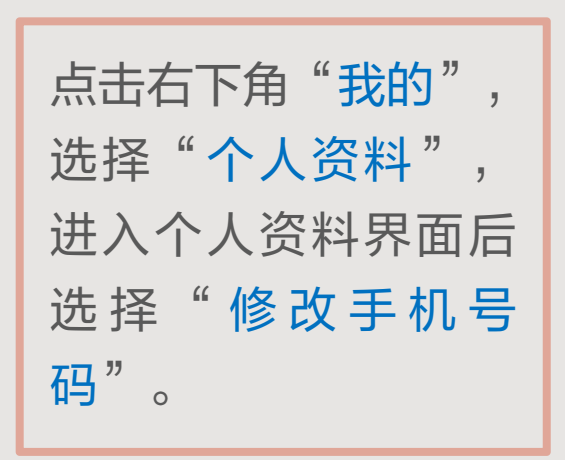

| × 油币商城                                                   |                  |
|----------------------------------------------------------|------------------|
|                                                          |                  |
| <b>我的油币</b> 0 泳                                          | 由币 〉             |
| <ul> <li>一 一 一 一 一 一 一 一 一 一 一 一 一 一 一 一 一 一 一</li></ul> | <b>三</b><br>全部订单 |
| ☆ 我的收藏                                                   |                  |
| AI 个人资料                                                  | $\rightarrow$    |
| <b>②</b> 收货地址                                            |                  |
| 一 原商城入口(支持查看历史订单)                                        |                  |
| → → → → → → → → → → → → → → → → → → →                    | 2 我的             |

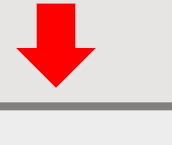

| × 油币商城 |      |   |
|--------|------|---|
| <      | 个人资料 |   |
| 头像     |      | Ω |
| 昵称     |      |   |
| 手机号    |      |   |
| 修改手机号码 |      | > |
| 修改登陆密码 |      | > |
| 重置支付密码 |      | > |

1.修改手机号码

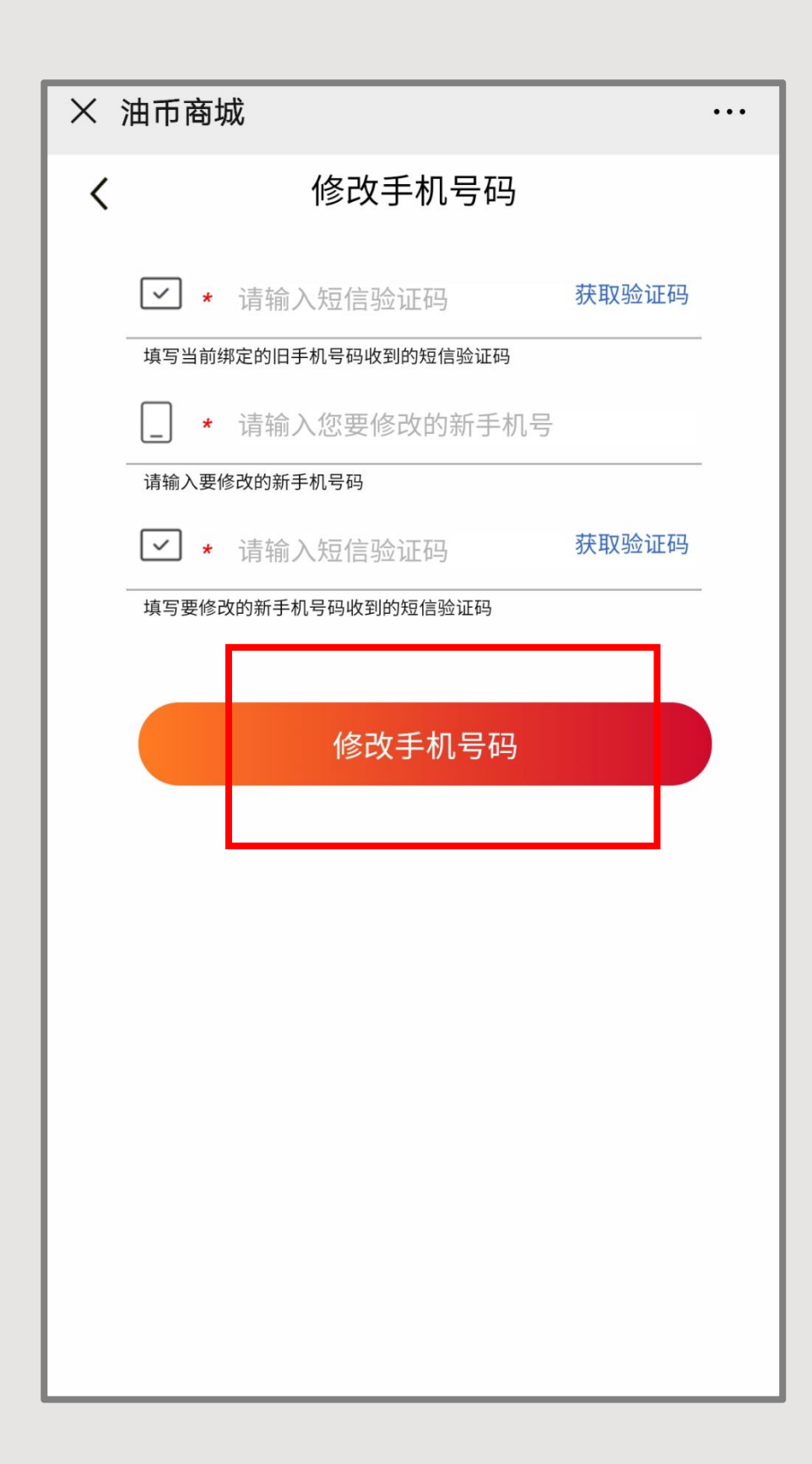

根据页面提示输入: 1.当前绑定的手机 号码收到的短信验 证码。 2.要修改的新手机 号码。 3.要修改的新手机 号码收到的验证码。

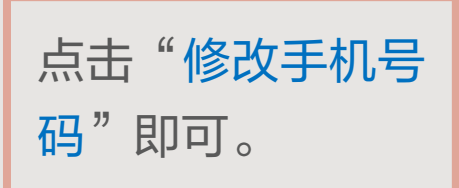

### 2.修改登陆密码

| × 油币商城 |      |
|--------|------|
| <      | 个人资料 |
| 头像     | Ω    |
|        |      |
| 昵称     |      |
|        |      |
| 手机号    |      |
| 修改手机号码 |      |
| 修改登陆密码 | >    |
| 重置支付密码 | >    |
|        |      |
|        |      |
|        |      |
|        |      |
|        |      |

在"个人资料"界面,选择"修改登陆密码"。

进入"修改登陆密码"界面根据提示输入原始 登陆密码及新的登陆密码("字母+数字"的组 合,字母区分大小写,长度在8到30位之间) 后点击"修改登陆密码"即可。

3.重置支付密码

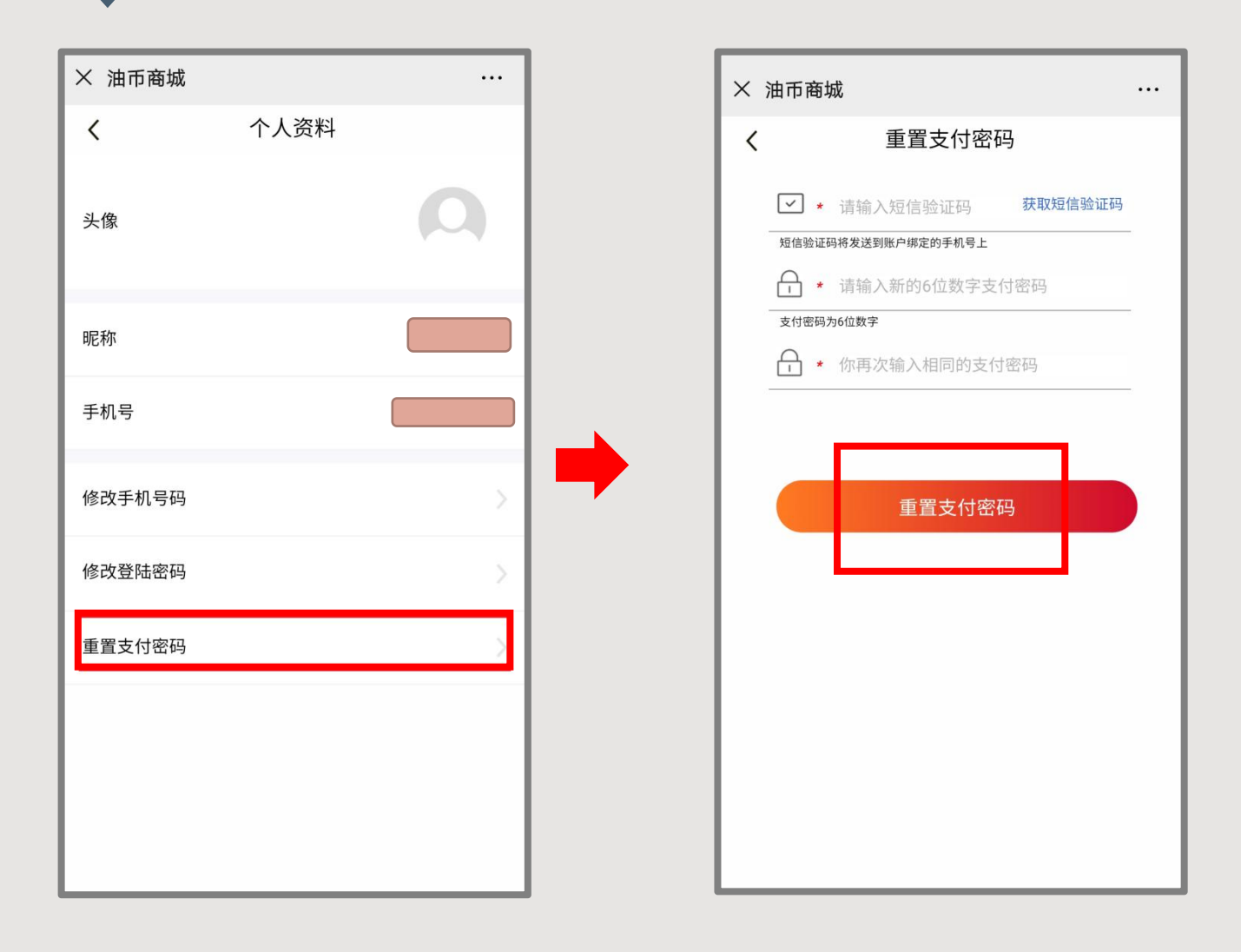

在"个人资料"界面,选择"重置支付密码"。

### 进入"重置支付密码"界面根据提示输入短信 验证码及新的支付密码密码(6位纯数字)后点 击"重置支付密码"即可。

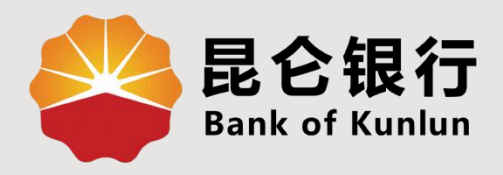

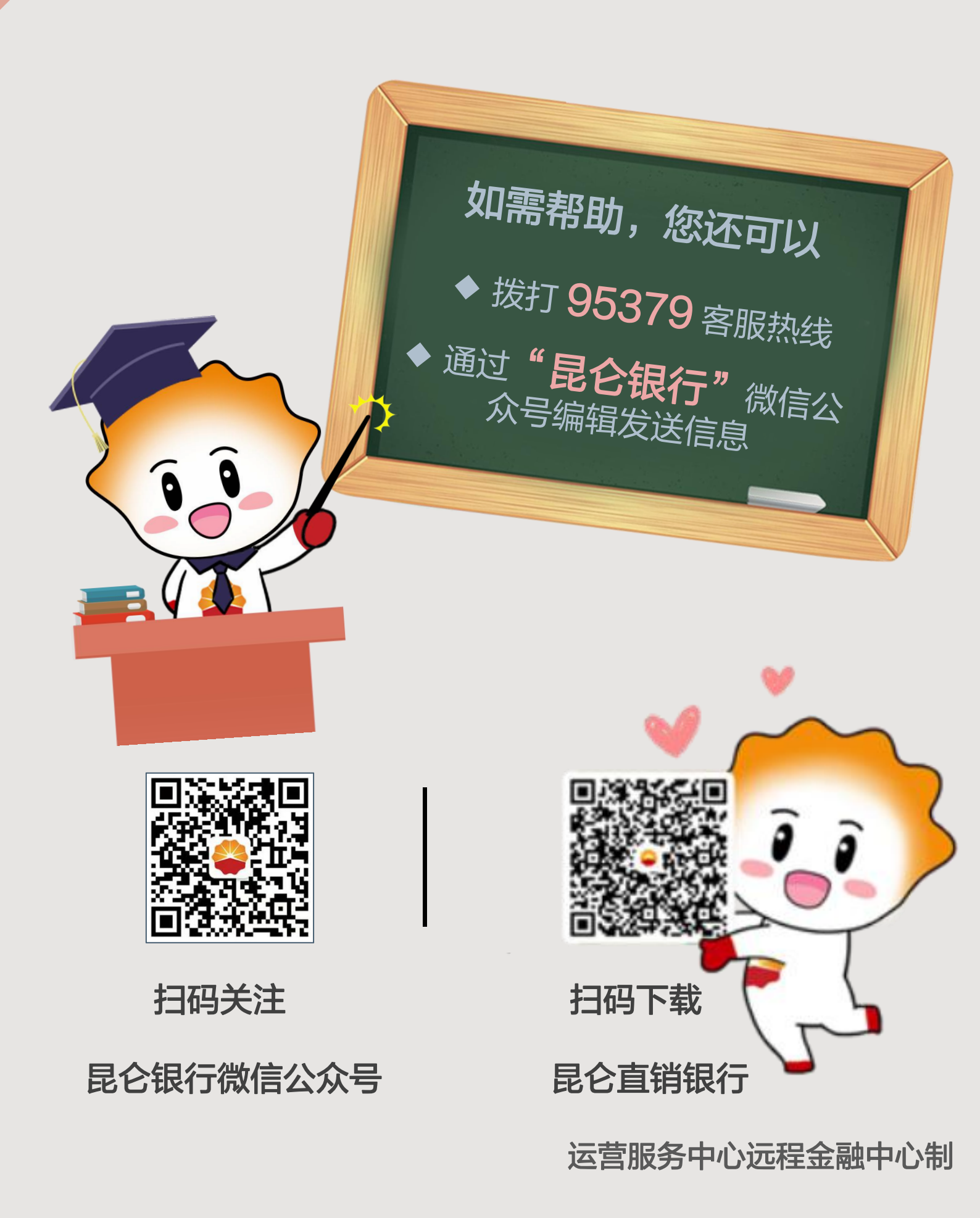